# **User Guide**

# for

# **Control Table Management Web Application**

National Electoral Roll Management System (ERMS) Phase-I

## **TABLE OF CONTENTS**

| Sr. No. | Торіс                                                                 | Page No. |
|---------|-----------------------------------------------------------------------|----------|
| 1       | How to Login                                                          | 1        |
| 2       | Main Menu                                                             | 2        |
| 3       | Change Password                                                       | 3        |
| 4       | Operation to be performed by DEO/ERO/AERO                             | 4        |
| 5       | STEP-1 Part wise data entry operation                                 | 6        |
| 6       | STEP-2 Master data entry operation if required.                       | 10       |
| 7       | STEP-3 Checking of Master data in Bilingual (Hindi Unicode/ English). | 13       |
| 8       | STEP-4 Part wise data entry verification.                             | 14       |
| 9       | STEP-5 Freeze Data after data entry.                                  | 15       |

## 1. How to Login

The user who has privilege to access Control table management system can login through Microsoft Internet Explorer 6.0 or higher with user login, password. The steps for accessing the Control Table Management System are as:

- Open Microsoft Internet explorer 6.0 or higher.
- Type the URL http://ceorajasthan.nic.in
- Please click on ERO Login on this page.
- Select user type to ERO.
- Select the assembly constituency.
- Enter the password.
- Click on Login button.

The login screen appeared is shown below:

| ← ③ @ http://9999.234.201/ctmsnew/Defsult.aspx タマ 含ぐ× @ Login ×           | - □ <b>- ×</b> |
|---------------------------------------------------------------------------|----------------|
| Control Table Management System                                           |                |
| Login                                                                     |                |
| User Type : ERO v<br>Assembly Constituency : Saadulshahar v<br>Password : |                |
| Login                                                                     |                |
|                                                                           |                |
|                                                                           |                |
|                                                                           |                |
|                                                                           |                |

Operation on first time login: -

- After log in the first time, you are advised to change your password
- Use the changed password while log in again.
- It is recommended to memorize the password and not to share the same.

## 2. MAIN MENU

After login the Main Menu screen would be as shown below:

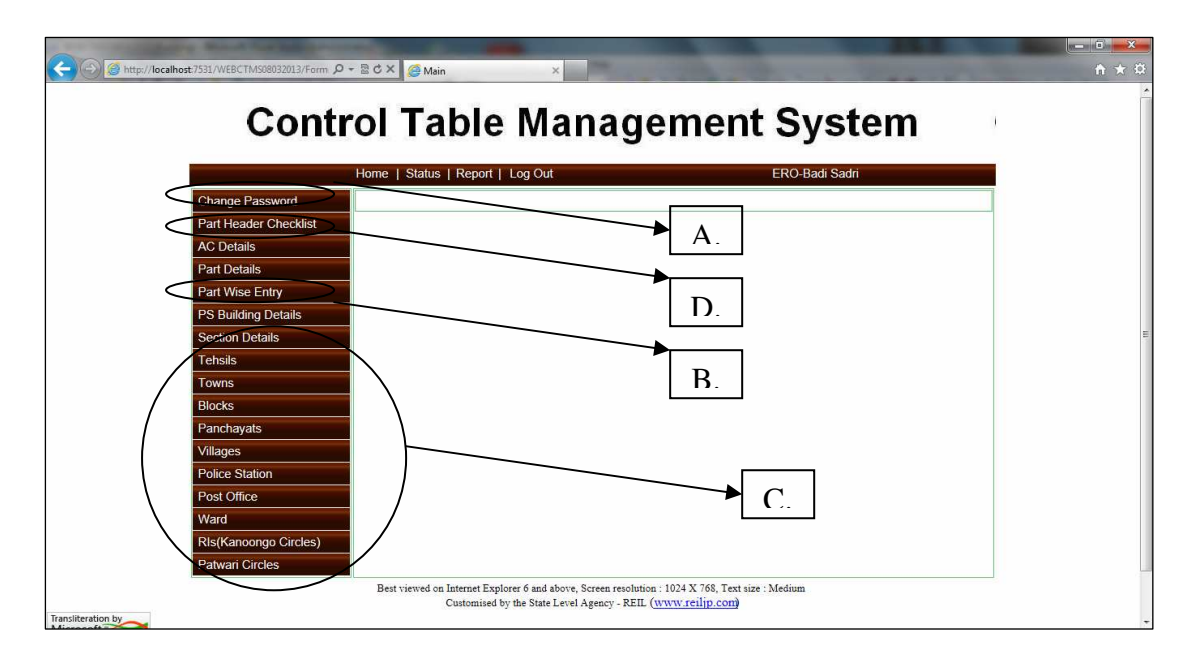

| А. | Change Password      | To change the user password.          |
|----|----------------------|---------------------------------------|
| В. | Part Wise Data Entry | To enter data of Part wise.           |
| C. | Master Data Entry    | To enter master data.                 |
| D. | Print report         | To generate report of the data entry. |

## 3. Change Password

Click on the menu "Change password" on the main menu. The screen shot for change password is shown below:

|                       | <sup>2 ×</sup> <sup>@ United Page</sup> × I<br>I Table Management Syster                         | m |
|-----------------------|--------------------------------------------------------------------------------------------------|---|
| Hor                   | ne   Status   Report   Log Out ERO-Badi Sadri                                                    |   |
| Change Password       | Reset Password                                                                                   |   |
| Part Header Checklist | Entro Old Denoral 8                                                                              |   |
| AC Details            | Enter Old Password *                                                                             |   |
| Part Details          | Re-type New Password *                                                                           |   |
| Part Wise Entry       | Reset Password Cancel                                                                            |   |
| PS Building Details   |                                                                                                  |   |
| Section Details       |                                                                                                  |   |
| Tehsils               |                                                                                                  |   |
| Towns                 |                                                                                                  |   |
| Blocks                |                                                                                                  |   |
| Panchayats            |                                                                                                  |   |
| Villages              |                                                                                                  |   |
| Police Station        |                                                                                                  |   |
| Post Office           |                                                                                                  |   |
| Ward                  |                                                                                                  |   |
| RIs(Kanoongo Circles) |                                                                                                  |   |
| Patwari Circles       |                                                                                                  |   |
|                       | Best viewed on Internet Explorer 6 and above, Screen resolution : 1024 X 768, Text size : Medium |   |
| tion by               | Customised by the State Level Agency - REIL (www.reilip.com)                                     |   |
|                       |                                                                                                  |   |

User operation: This form is used to change the password for the logged in user.

- Enter the old password.
- After that enter new password and re type new password.
- Click on the "Reset Password" button in order to save new password.
- Once the new password is saved, the user has to re-login with new password.

#### 4. Steps to be followed by User

This module is designed to create master data table for E-Roll Management System (ERMS). With the help of this module the user need to perform the following operations:

#### **Step – 1 Part Wise Data Entry/Updation Operation**

- 1. Part wise Tehsil, Block, Panchayat, RIS (Kanoogo), Patwar Circle, Village, Police Station, Post office data updation is required to accomplish.
- 2. The procedure of data updation is explained in Section 5. During updation if some desired master data not display in dropdown list, then follow step-2.

#### **Step – 2 Master Data Entry Operations (If Required)**

- 1. If the Master data is not found in Drop Down List like Tehsil, Block, Panchayat, RIS (Kanoongo), Patwar Circle, Village, Police Station, Post office then the user require to enter new entry or can update the existing entry.
- 2. The detailed procedure for entry/updation is explained in Section 6.

#### Step - 3 Bilingual (Hindi –Unicode/ English) Checking of Master Data

- 1. The data for which Hindi Unicode data is not found; user is requested to update the record with Unicode Hindi data.
- 2. The data for Gram Panchayat, Villages, Post Offices, RIS (Kanoongo), Patwar Circle are available in English Version Only, It is required to update this master in Hindi Unicode also.
- 3. The detailed procedure for updation is explained in Section 7.

#### **Step – 4 Verification of part wise details**

- 1. After doing the part wise data updation and master data (Hindi Unicode) updation; User has to print the verification list and check it for correct ness of data he updated.
- 2. The detailed procedure is explained in section 8.

#### **Step – 5 finalize the Part wise data entry:**

- 1. After checking the correctness of updated data, the user has to freeze the data that has been created or edited with the help of this module.
- 2. Data freezing is done on assembly constituency basis.
- 3. Once the data freezing has been done the user will not be allowed to edit that data again without permission of Election Department Rajasthan.
- 4. The detailed procedure of freezing the data is explained in section 9

#### 4. उपयोगकर्त्ता द्वारा किये जाने वाले कार्य

इस मॉड्यूल को ई-रोल प्रबंधन प्रणाली (ERMS) के लिए मास्टर डाटा तालिका बनाने के लिए बनाया गया है। इस मॉड्यूल की मदद से उपयोगकर्ता को निम्न कार्य करने की जरूरत है:

#### 1. पार्ट वार डाटा एंट्री/सुधार

- भाग वार तहसील, ब्लॉक, पंचायत, आरआईएस (कानूनो), पटवार सर्किल, गांव, पुलिस स्टेशन, डाकघर संबंधित डाटा को पूरा करने के लिए स्धार आवश्यक है।
- डेटा अपडेशन की प्रक्रिया की धारा 5 के बारे में विस्तार से बताया है| ड्रॉपडाउन सूची में अद्यतन करने के दौरान अगर कुछ वांछित मास्टर डेटा प्रदर्शित नहीं है, तो कदम-2 का पालन करें|

#### 2. मास्टर डाटा एंट्री कार्य (यदि आवश्यक हो)

- यदि मास्टर डाटा ड्रॉप डाउन में नहीं पाया जाता है जैसे तहसील, ब्लॉक, पंचायत, आरआईएस (कानूनगो), पटवार सर्किल, गांव, पुलिस स्टेशन, डाकघर, तब उपयोगकर्ता को नई प्रविष्टि दर्ज करनी होगी या मौजूदा प्रविष्टि में सुधार कर सकते हैं।
- 2. प्रविष्टि/सुधार करने के लिए विस्तृत प्रक्रिया के बारे में सेक्शन 6 में विस्तार से बताया है

#### 3. मास्टर डाटा की जांच: द्विभाषी (हिन्दी यूनिकोड/अंग्रेजी)

- जो यूनिकोड डाटा हिन्दी के नहीं मिला है, उपयोगकर्ता को रिकॉर्ड को अपडेट करने के लिए यूनिकोड हिन्दी डेटा के लिए अन्रोध किया जाता है।
- ग्राम पंचायत, गांव, डाकघर, कानूनगो सर्किल, पटवार सर्किल संबधित डाटा केवल अंग्रेजी संस्करण में उपलब्ध हैं, इस मास्टर को यूनिकोड हिन्दी में भी अपडेट करने के लिए आवश्यक है।
- 3. अपडेट करने के लिए विस्तृत प्रक्रिया के बारे में सेक्शन 7 में विस्तार से बताया गया है।

#### 4. पार्ट वार विवरण का सत्यापन

- पार्ट वार डाटा अपडेशन और मास्टर डाटा (हिन्दी यूनिकोड) अपडेशन करने के बाद, उपयोगकर्ता सत्यापन सूची प्रिंट एवं इसकी सही स्थिति के लिए चेक करें।
- 2. विस्तृत प्रक्रिया को सेक्शन 8 में समझाया गया है।

#### 5. पार्ट वार डाटा एंट्री - अंतिम रूप देने के लिए:

- 1. डाटा की शुद्धता की जाँच के बाद उपयोगकर्ता को बनाये/सुधारे डाटा को संपादित करें।
- 2. डाटा संपादन को विधानसभा निर्वाचन क्षेत्र के आधार पर किया जाता है।
- एक बार डाटा संपादित होने के बाद उपयोगकर्ता, निर्वाचन विभाग, राजस्थान की अन्मति के बिना डाटा में दोबारा स्धार नहीं कर पायेगा।
- 4. डाटा संपादित की विस्तृत प्रक्रिया को सेक्शन धारा 9 में समझाया गया है।

## **5. STEP-1 Part Wise Data Entry Operation**

Click on the menu "Part Wise Data Entry" on the main menu. The screen shot for data entry is shown below:

| Home   Sta            | tatus   Report   Log Out ERO-Aadarshnagar |  |
|-----------------------|-------------------------------------------|--|
| Change Password       | Part Wise Entry                           |  |
| Part Header Checklist |                                           |  |
| AC Details            |                                           |  |
| Part Details          |                                           |  |
| Part Wise Entry       | Tobalt Color                              |  |
| PS Building Details   | flensi: Select                            |  |
| Section Details       | *Town: Select                             |  |
| Tehsils               | Ward- No Records                          |  |
| Towns                 | *RI: No Records *                         |  |
| Blocks                | *Patwari Circle: No Records               |  |
| Panchayats            | *Post Office: Select                      |  |
| Villages              | *Police Station: Select                   |  |
| Police Station        |                                           |  |
| Post Office           | Edit                                      |  |
| Ward                  | <b>A</b>                                  |  |
| RIs(Kanoongo Circles) |                                           |  |
| Detwori Ciroloa       |                                           |  |

**User operation:** This form is used to update the master data entry corresponding to the part selected by the user.

- First of all select the part for which data entry is to be updated.
- After selecting the part, if the data entry has been done already then the corresponding data will be shown in the controls.
- To update the data entry click on "Edit" button.
- If the data has not been entered, then user has to select appropriate data.
- After clicking on "Edit" button following page will appear.

| Co (Shttp://localhost:7531/WEBCTMS08032013/Form D | - B C × Ø Part Wise Entry ×                                                                                              | The local division of the local division of the local division of | - □ <mark>- ×</mark> |
|---------------------------------------------------|----------------------------------------------------------------------------------------------------|----------------------------------------------------------------------------------------------------|----------------------|
| Cont                                              | rol Table Manage                                                                                                    | ment System                                                                                                    | *                    |
|                                                   | Home   Status   Report   Log Out                                                                                         | ERO-Badi Sadri                                                                                                    |                      |
| Change Password                                   | Part Wi                                                                                                    | se Entry                                                                                                    |                      |
| Part Header Checklist<br>AC Details               | * Assembly Constituency:                                                                                                 | 171 - बड़ी सादड़ी 💌                                                                                                    |                      |
| Part Details                                      | *Part No:<br>*Polling Station:                                                                                           | 41 - चिकारडा<br>राजकीय उच्च प्राथमिक विदयालय सातलियावास ▼                                                                                                    |                      |
| Part Wise Entry<br>PS Building Details            | *Tehsil:                                                                                                    | DOONGLA Select                                                                                                    |                      |
| Section Details<br>Tehsils                        | "Village:                                                                                                    | BARI SADRI                                                                                                    | E                    |
| Towns                                             | *Block:<br>*Panchayat:                                                                                                   | RASHMI<br>avurtier                                                                                                    |                      |
| Blocks Panchavats                                 | *RI:                                                                                                    | चित्तौडगढ<br>निम्बाहेडा                                                                                                    |                      |
| Villages                                          | *Patwari Circle:<br>*Post Office:                                                                                        | भदेसर<br>भदेसर<br>रावतभाटा                                                                                                    |                      |
| Police Station<br>Post Office                     | *Police Station:                                                                                                    | 16 - Mangalwad                                                                                                    |                      |
| Ward                                              |                                                                                                    | Update Cancel                                                                                                    |                      |
| ILR (Kanoongo Circles)<br>Patwari Circles         | *Click to freeze Assembley Constituency data                                                                             | Freeze Data                                                                                                    |                      |
| Transiteration by                                 | Best viewed on Internet Explorer 6 and above, Screen resolution : 10<br>Customised by the State Level Agency - REIL (www | 124 X 768, Text size : Medium<br>w.reilip.com                                                                                                    | -                    |

#### User Guide for Control Table Management System of ERMS for ERO

- On this page the user has to select the required parameter from the corresponding controls of the selected part.
- The parameter includes Tehsil, Part Type, Village, Block, Panchayat, RIS (Kanoongo), Patwar Circle, Post office, and Police station.
- The data populated in the controls is coming from the entries done through master data forms for each individual entry.
- If the user finds his/her corresponding entry drop down list; then he/she can select the entry from the drop down list.
- After selecting, click on the "Update" button in order to save the data.

| Hom                    | e   Status   Report   Log Out | ERO. Badi Sadi                                |
|------------------------|-------------------------------|-----------------------------------------------|
| Change Password        | Part Wi                       | P Fatry                                       |
| Part Header Checklist  | 1 011 111                     | o Entry                                       |
| AC Details             | * Assembly Constituency:      | 171 - बडी सादडी 💌                             |
| Part Details           | *Part No:                     | 41 - चिकारडा                                  |
| Part Wise Entry        | *Polling Station:             | राजकीय उच्च प्रार्थामेक विद्यालय सातलियावास 🔹 |
| PS Building Details    | *Tehsil:                      | DOONGLA ·                                     |
| Section Details        | *Urban / Rural:               | Select<br>BARI SADRI                          |
| Tabelle                | *Village:                     | DOGNGLA                                       |
| Tourso                 | *Block:                       | GANGRAR<br>RASEMI                             |
| Placks                 | *Panchayat:                   | कपासन 🗸                                       |
| Danakausta             | *RI:                          | निम्बाहेडा                                    |
|                        | *Patwari Circle:              | बेग् 👻                                        |
| Villages               | *Post Office:                 | रावतभाटा                                      |
| Police Station         | *Police Station:              | 16 - Mangalwad                                |
| Post Office            |                               |                                               |
| Ward                   |                               | Update Cancel                                 |
| ILR (Kanoongo Circles) |                               |                                               |

Note: It has been seen that Part no. type i.e. Rural/Urban is entered incorrectly. Please ensure that Part Type is entered correctly while updating data.

## 5. 1. पार्ट वार डाटा एंट्री

मेन मीनू में "Part Wise Data Entry" पर क्लिक करें क्लिक करने पर निम्न स्क्रीन आयेगी:

| د به http://localhost:7531/WEBCTM508032013/Form ۹ - | ≅ C × @ Part Wise Entry ×                                            | and the second second                    | • <b>□ <u>→×</u></b><br>↑ ★ ¤ |
|-----------------------------------------------------|----------------------------------------------------------------------|------------------------------------------|-------------------------------|
| Contr                                               | ol Table Manage                                                      | ment System                              | <u>^</u>                      |
|                                                     | Home   Status   Report   Log Out                                     | ERO-Aadarshnagar                         |                               |
| Change Password                                     | Part Wit                                                             | se Entry                                 |                               |
| Part Header Checklist<br>AC Details                 | * Assembly Constituency:                                             | 53 - आदशे नगर 💌                          |                               |
| Part Details                                        | *Polling Station:                                                    | राजकीय बालिका उच्च पार्थमिक विटयालय वन 🐨 |                               |
| Part Wise Entry                                     | *Tehsil:                                                             | Select                                   |                               |
| PS Building Details                                 | *Urban / Rural:                                                      | Urban      Rural                         |                               |
| Section Details                                     | *Town:                                                               | Select 👻                                 | E                             |
| Tehsils                                             | "Ward:                                                               | No Records +                             |                               |
| Disele                                              | *RI:                                                                 | No Records +                             |                               |
| Biocks                                              | *Patwari Circle:                                                     | No Records -                             |                               |
| Villagos                                            | *Post Office:                                                        | Select                                   |                               |
| Villages<br>Rolico Station                          | *Police Station:                                                     | Select                                   |                               |
| Police Station                                      |                                                                      | Calit                                    |                               |
| Ward                                                |                                                                      |                                          |                               |
| RIs/Kanoongo Circles)                               |                                                                      | T                                        |                               |
| Patwari Circles                                     |                                                                      |                                          |                               |
|                                                     | Best viewed on Internet Explorer 6 and above, Screen resolution : 10 | 2 X 768, Text size : Medium              |                               |
| Transliteration by                                  | Customised by the State Level Agency - REIL ( <u>ww</u>              | v.reilip.com                             | -                             |

**उपयोगकर्त्ता के कार्य:** इस फार्म से मास्टर डाटा एंट्री (उपयोगकर्त्ता द्वारा चुनें हुए पार्ट) में सुधार किया जा सकता है

- सबसे पहले उस पार्ट को चुनें जिसमें डाट एंट्री में सुधार किया जाना है|
- पार्ट के चुनने के बाद, अगर डाटा एंट्री पहले की हुई है तो संबंधित डाटा दिखाई देगा
- अगर डाटा नहीं डाला गया है तो उपयोगकर्त्ता को डाटा डालना होगा
- डाटा एंट्री को अपडेट करने के लिए "Edit" बटन क्लिक करें
- "Edit" बटन क्लिक करने पर निम्न स्क्रीन आयेगी

| Com                    | rol lable manage                            | ment System                                |  |
|------------------------|---------------------------------------------|--------------------------------------------|--|
|                        | Home   Status   Report   Log Out            | ERO-Badi Sadri                             |  |
| Change Password        | Part Wis                                    | se Entry                                   |  |
| Part Header Checklist  |                                             |                                            |  |
| AC Details             | *Assembly Constituency:                     | 171 - बड़ी सादड़ी 👻                        |  |
| Part Details           | "Part No:                                   | 41 - चिकारडा                               |  |
| Part Wise Entry        | *Polling Station:                           | राजकीय उच्च प्राथमिक विद्यालय सातलियावास 💌 |  |
| PS Building Details    | *Tehsil:                                    | DOONGLA .                                  |  |
| Section Details        | *Urban / Rural:                             | BARI SADRI                                 |  |
| Tehsils                | *Village:                                   | DOONGLA                                    |  |
| Towns                  | *Block:                                     | RASHMI                                     |  |
| Placka                 | *Panchayat:                                 | कपासन 🔹                                    |  |
| Descharate             | *RI:                                        | निम्बाहेडा                                 |  |
| Panchayats             | *Patwari Circle:                            | बेगें 🔽                                    |  |
| Villages               | *Post Office:                               | रावतभाटा                                   |  |
| Police Station         | *Police Station:                            | 16 - Mangalwad                             |  |
| Post Office            |                                             |                                            |  |
| Ward                   |                                             | Update Cancel                              |  |
| ILR (Kanoongo Circles) |                                             |                                            |  |
| Detund Obeles          | Click to freeze Assembley Constituency data | Freeze Data                                |  |

- इस पेज पर उपयोगकर्त्ता को चुने हुए पार्ट से संबंधित पैरामीटर को चुनना होगा
- पैरामीटर जैसे पार्ट प्रकार, गांव, ब्लॉक, पंचायत, कानूनगो सर्किलस पटवार सर्किलस डाक घर, पुलिस स्टेशन।
- प्रत्येक एंट्री का डाटा, मास्टर डाटा फार्म से आयेगा
- अगर उपयोगकर्त्ता उसकी संबंधित एंट्री ड्रॉप डाउन लिस्ट से पाता है तो उसकी एंट्री ड्रॉप डाउन लिस्ट से चुन सकता है।
- चुनने के बाद, डाटा सेव के लिए "Update" बटन पर क्लिक करें।

|                       |                           | ~                        |  |
|-----------------------|---------------------------|--------------------------|--|
| Home                  | Status   Report   Log Out | ERO-Badi Sadri           |  |
| Change Password       | Part Wi                   | e Entry                  |  |
| Part Header Checklist | * Assembly Constitueness  | रत्र जरी मार <b>री</b> - |  |
| AC Details            | Assembly Constituency.    |                          |  |
| Part Details          | *Polling Station:         | र नवगरज                  |  |
| Part Wise Entry       | *Tehsil                   |                          |  |
| PS Building Details   | *Urban / Bural:           | Select                   |  |
| Section Details       | *Village:                 | BARISADRI                |  |
| Tehsils               | Block                     | GANGRAR                  |  |
| Towns                 | *Panchavat:               | कपासके 🚽                 |  |
| Blocks                | *RI:                      | चित्तौडमढ                |  |
| Panchayats            | *Patwari Circle:          | बिग् 🗸                   |  |
| Villages              | *Post Office:             | भदेसर<br>रावतभाटा        |  |
| Police Station        | *Police Station:          | 16 - Mangalwad           |  |
| Post Office           |                           |                          |  |
| Ward                  |                           | Update Cancel            |  |
|                       |                           |                          |  |

नोट: यह देखा गया है कि भाग संख्या का प्रकार यानी ग्रामीण / शहरी गलत तरीके से दर्ज किया गया है| सूचना बदलते समय उक्त सूचना को ध्यानपूर्वक सही कर लेवे।

## 6. STEP-2 Master Data Entry Operation

If the user does not finds his/her corresponding entry in the dropdown list; the user has to first of all enter the master data for that particular case through master data forms for Tehsil, Part Type, Village, Block, Panchayat, RIS (Kanoongo), Patwar Circle, Post office, and Police station.

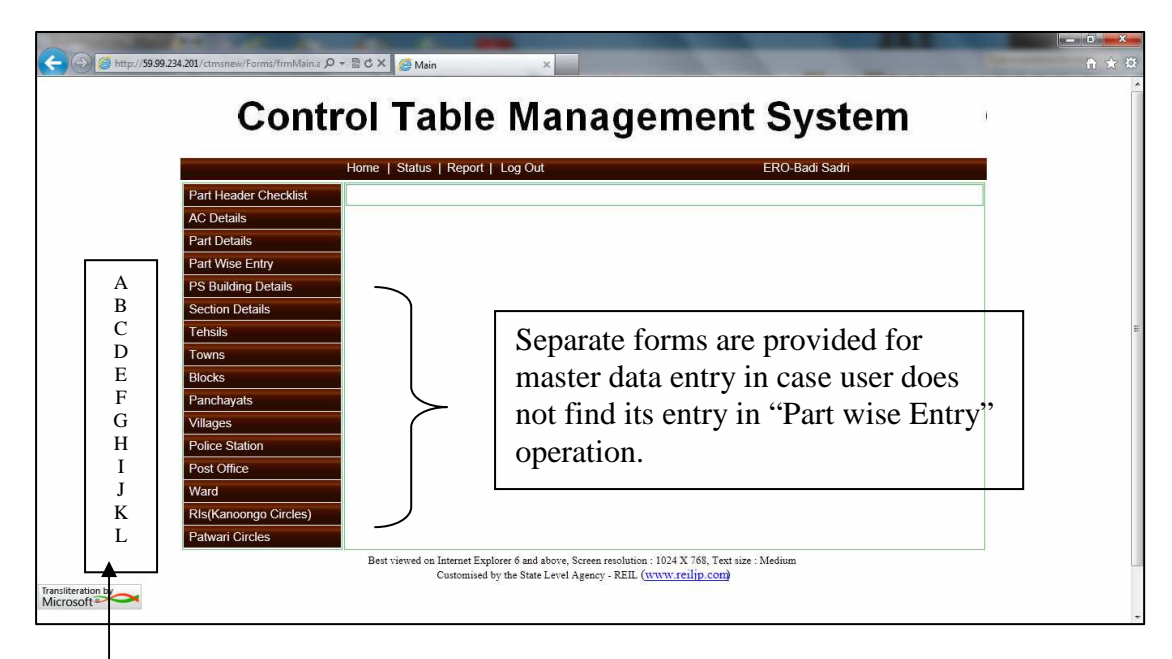

| А. | PS Building details  | To enter data for PS buildings.   |
|----|----------------------|-----------------------------------|
| В. | Section details      | To enter data for section detail. |
| C. | Tehsils              | To enter data from tehsil.        |
| D. | Towns                | To enter data for towns.          |
| E. | Blocks               | To enter data for blocks.         |
| F. | Panchayats           | To enter data for panchayat.      |
| G. | Villages             | To enter data for villages.       |
| H. | Police station       | To enter data for police station. |
| I. | Post office          | To enter data for post office.    |
| J. | Ward                 | To enter data for ward.           |
| K. | RIs(Kanoongo Circle) | To enter data for RIS (Kanoongo). |
| L. | Patwar circle        | To enter data for patwar circle.  |

The data entry/updation procedure for above-mentioned masters is in same manner. For an example we take a case of police station master data entry/updation.

- 1. Click on "Police station "from main menu. Following screen will appear.
- 2. On selection of district from drop down list, the police station will be populated in the corresponding drop down list.
- 3. Select a particular station and click on "edit" button to edit the English and Hindi name.

| Home                                                                                                    | Status   Report   Log Out ERO-Badi Sadri                                                                                                    |  |
|----------------------------------------------------------------------------------------------------|----------------------------------------------------------------------------------------------------|--|
| Change Password                                                                                                    | Police Stations                                                                                                    |  |
| Part Header Checklist<br>AC Details<br>Part Details<br>Part Wise Entry<br>PS Building Details<br>Section Details<br>Tehsils<br>Towns<br>Blocks | *District: [पिटलीइगढ़ —<br>*Police Station: 1 - आगकेला ज<br>*धाने का नाम:<br>*Police Station Name: Akola<br>Akola<br>Add Edit Lelete Cancel |  |
| Panchayats<br>Villages<br>Police Station<br>Post Office                                                                                        |                                                                                                    |  |

4. The following screen is popped up and user can update the record. To update record click on "Update" button.

|                                                                                                  | • • • • • |
|--------------------------------------------------------------------------------------------------|-----------|
| Control Table Management System                                                                  | <u>^</u>  |
| Home   Status   Report   Log Cut ERO-Badi Sadri                                                  |           |
| Change Password Police Stations                                                                  |           |
| Part Header Checklist                                                                            |           |
| AC Details                                                                                       |           |
| Part Details                                                                                     |           |
| Part Wise Entry Police Station Nume: Akola                                                       |           |
| Section Details                                                                                  | E         |
| Tehsils Update Cancel                                                                            |           |
| Towns                                                                                            |           |
| Blocks                                                                                           |           |
| Panchayats                                                                                       |           |
| Villages                                                                                         |           |
| Police Station                                                                                   |           |
| Post Office                                                                                      |           |
| Ward                                                                                             |           |
| TER (Nariouty Conces)<br>Patwar Circles                                                          |           |
| Best viewed on Internet Explorer 6 and above, Screen resolution : 1024 X 768, Text size : Medium |           |
| Customised by the State Level Agency - REIL (www.reilip.com)                                     |           |

#### User Guide for Control Table Management System of ERMS for ERO

| くう @ http://localhost://S31/WEBCTM/S98032013/Form クッ語ウス @ Police Stations ×                      | - □ <mark>- × </mark> - □ |
|--------------------------------------------------------------------------------------------------|---------------------------|
| Control Table Management System                                                                  |                           |
| Control Table Management System                                                                  |                           |
| Home   Status   Report   Log Out ERO-Badi Sadri                                                  |                           |
| Change Password Police Stations                                                                  |                           |
| Part Header Checklist                                                                            |                           |
| AC Details "District: [Idcritips/g]x                                                             |                           |
| Part Details                                                                                     |                           |
| Part Wise Entry                                                                                  |                           |
| PS Building Details Police Station Name: Patola                                                  |                           |
| Section Details Add Edit Defete Cancel                                                           | Е                         |
| l ensils                                                                                         |                           |
| l Towns                                                                                          |                           |
| Panchavats                                                                                       |                           |
| Villages                                                                                         |                           |
| Police Station                                                                                   |                           |
| Post Office                                                                                      |                           |
| Ward                                                                                             |                           |
| ILR (Kanoongo Circles)                                                                           |                           |
| Patwari Circles                                                                                  |                           |
| Best viewed on Internet Explorer 6 and above, Screen resolution : 1024 X 768, Text size : Medium |                           |
| Custoprised by the State Level Agency - REIL ( <u>WWW.fcilip.com</u> )                           |                           |

If user clicks on "Add" button then this screen is popped up. In this form user can add new police station with bilingual entry.

l

6. The entry can be saved by clicking "Save" button.

| Co                  | ntrol Tabl          | le Managem           | ient System    | 1 |
|---------------------|---------------------|----------------------|----------------|---|
|                     | Home   Status   Rep | ort   Log Out        | ERO-Badi Sadri |   |
| Change Password     |                     | Police Stati         | ons            |   |
| Part Header Check   | list                |                      | - M            |   |
| AC Details          |                     | *District:           | cc1546 -       |   |
| Part Details        |                     | ·21न को नाम:         |                |   |
| Part Wise Entry     |                     | Police Station Name: |                |   |
| PS Building Details |                     |                      | Save Cancel    |   |
| Section Details     |                     | <u> </u>             |                |   |
| Tehsils             |                     |                      |                |   |
| Towns               |                     |                      |                |   |
| Blocks              |                     |                      |                |   |
| Panchayats          |                     |                      |                |   |
| Villages            |                     |                      |                |   |
| Police Station      |                     |                      |                |   |
| Ward                |                     |                      |                |   |
|                     | tlac)               |                      |                |   |
| ILK (Kanoongo Cir   | ies)                |                      |                |   |

### 7. STEP-3 Bilingual (Hindi – Unicode/ English) Checking of Master Data

The data for which Hindi Unicode data is not found; user is requested to update the record with Unicode Hindi data. The data for Gram Panchayat, Villages, Post Offices, RIS (Kanoongo),Patwar Circle are available in English Version Only, It is required to update this master in Hindi Unicode also.

Take case of Tehsil data updation in Hindi Unicode:

- 1. Click on any menu from main menu for eg. Tehsil.
- 2. Select district and tehsil from the drop down list.
- 3. Click on "Edit" button, the required field would be made enabled.

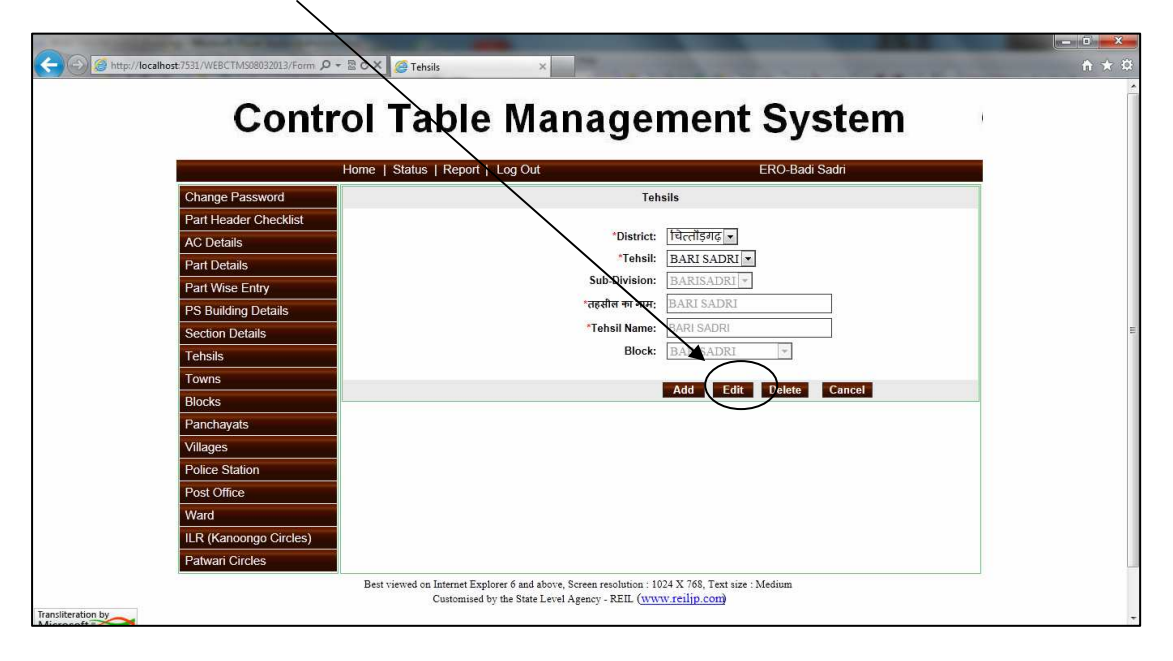

4. Now the user can fill the details in the both Hindi and English

| http://localhost?531/WEBCTMS08032013/Form ♀ 🗟 C × | 🥔 Tehsils 🛛 🕹                                                                               |  |
|---------------------------------------------------|---------------------------------------------------------------------------------------------|--|
| Control <sup>•</sup>                              | Table Management System                                                                     |  |
| Home I                                            | Status I Report I Loo Out ERO. Badi Sadiri                                                  |  |
| Change Password                                   | Tehsils                                                                                     |  |
| Part Header Checklist                             |                                                                                             |  |
| AC Details                                        | District: Idrcll\$46↓▼                                                                      |  |
| Part Details                                      | Sub-Division: BARISADRI -                                                                   |  |
| Part Wise Entry<br>PS Ruilding Dataile            | *तहसील का नाम: BARI SADRI                                                                   |  |
| Section Details                                   | *Tehsil Name: BARI SADRI                                                                    |  |
| Tehsils                                           | Block: BARISADRI                                                                            |  |
| Towns                                             |                                                                                             |  |
| Blocks                                            | opoate cancer                                                                               |  |
| Panchayats                                        |                                                                                             |  |
| Villages                                          |                                                                                             |  |
| Police Station                                    |                                                                                             |  |
| Ward                                              |                                                                                             |  |
| ILR (Kanoongo Circles)                            |                                                                                             |  |
| Patwari Circles                                   |                                                                                             |  |
| Best v:                                           | viewed on Internet Explorer 6 and above, Screen resolution : 1024 X 768, Text size : Medium |  |
| by                                                | Customised by the State Level Agency - REIL ( <u>www.reilip.com</u> )                       |  |

5. Click on "update" button in order to save the data.

## 8. STEP-4 Part Wise Data Entry Checklist

Click on the menu "Part Header Checklist" on the main menu. The screen shot for print report is shown below:

| Control Table<br>Home   Status   Report<br>Part Header Checklist<br>AC Details | e Manager                                   | ment Syste                   | em |  |
|--------------------------------------------------------------------------------|---------------------------------------------|------------------------------|----|--|
| Home   Status   Report Part Header Checklist AC Details                        | I Log Out                                   |                              |    |  |
| Part Header Checklist AC Details                                               |                                             | ERO-Badi Sadri               |    |  |
| AC Details                                                                     | Part Header                                 | r Checklist                  |    |  |
| Part Details                                                                   | * Assembly Constituency:                    | 171 - बड़ी सादड़ी 💌          |    |  |
| Part Wise Entry                                                                |                                             | Print                        |    |  |
| PS Building Details                                                            |                                             | •                            |    |  |
| Section Details                                                                |                                             |                              |    |  |
| Tensis                                                                         |                                             |                              |    |  |
| Blocks                                                                         |                                             |                              |    |  |
| Panchavats                                                                     |                                             |                              |    |  |
| Villages                                                                       |                                             |                              |    |  |
| Police Station                                                                 |                                             |                              |    |  |
| Post Office                                                                    |                                             |                              |    |  |
| Ward                                                                           |                                             |                              |    |  |
| RIs(Kanoongo Circles)                                                          |                                             |                              |    |  |
| Patwari Circles                                                                |                                             |                              |    |  |
| Best viewed on Internet Ex                                                     | plorer 6 and above, Screen resolution : 10. | 24 X 768, Text size : Medium |    |  |
| eration by                                                                     | s by the state Level Agency - KEIL (WW      | wienipicony                  |    |  |
| 501.                                                                           |                                             |                              |    |  |

**User operation:** With the help of this form the user can check and verify the entered /updated data. This reports has the complete details part wise like part no, part name, polling station, Tehsil name, rural/urban, police station, post office, village, RIS (Kanoongo), patwar, town etc in Hindi and English both.

To generate the reports the user has to click on the "Print" button.

The screen shot of report is shown below:

| Part No | Part Name                          | Tehsil Name | Part Type | Police Station | Post Office |   | PIN Code | Booth                                                                |
|---------|------------------------------------|-------------|-----------|----------------|-------------|---|----------|----------------------------------------------------------------------|
| 1       | सात्रलियात्रास<br>SATALIYAVAS      |             |           |                |             |   |          | रानकीव उच्च प्राथमिक विद्यासय<br>RAJAKIY UCHCH<br>PRATHAMIK VIDYALAY |
|         | Village / Town                     | Block       | 0         |                | Kanungo     | 0 |          |                                                                      |
|         | Ward                               | Panchayat   | 0         |                | Patwar      | 0 |          |                                                                      |
| 2       | कुम्हार खेडा<br>KUMHAR KHEDA       |             |           |                |             |   |          | राजकीय प्राथमिक विद्यालय<br>RAJAKIY PRATHAMIK                        |
|         | Village / Town                     | Block       | 0         |                | Kanungo     | 0 |          | VIDYALAY                                                             |
|         | Ward                               | Panchayat   | 0         |                | Patwar      | 0 |          |                                                                      |
| 3       | संगेसरा<br>SANGESARA               |             |           |                |             |   |          | राजकीय माध्यमिक चिद्यालय<br>(दांसा भाग)                              |
|         | Village / Town ()                  | Block       | 0         |                | Kanungo     | 0 |          | VIDYALAY (DANYA                                                      |
|         | Ward                               | Panchayat   | 0         |                | Patwar      | 0 |          | BHAGA)                                                               |
| 4       | संगेसरा<br>SANGESARA               |             |           |                |             |   |          | राजकीय माध्यमिक चित्रालय<br>बांसा भाग्त संगेसरा                      |
|         | Village / Town ()                  | Block       | 0         |                | Kanungo     | 0 |          | VIDYALAY BANYA BHAG                                                  |
|         | Ward                               | Panchayat   | 0         |                | Patwar      | 0 |          | SANGESARA                                                            |
| 5       | हरियाचेडी<br>HARIYAKHEDI           |             |           |                |             |   |          | राजकीय उचच प्राथमिक<br>विद्यालय                                      |
|         | Village / Town ()                  | Block       | 0         |                | Kanungo     | 0 |          | PRATHAMIK VIDYALAY                                                   |
|         | Ward                               | Panchayat   | 0         |                | Patwar      | 0 |          |                                                                      |
| 6       | सेमलिया महादेव<br>SEMALIYA MAHADEV |             |           |                |             |   |          | राजकीय उच्च प्राथमिक विद्यासय<br>RAJAKIY UCHCH                       |
|         | Village / Town ()                  | Block       | 0         |                | Kanungo     | 0 |          | PRATHAWIK VIDTALAT                                                   |
|         | Ward                               | Panchayat   | 0         |                | Patwar      | 0 |          |                                                                      |
|         |                                    |             |           |                |             |   |          |                                                                      |
|         |                                    |             |           |                |             |   |          |                                                                      |
|         |                                    |             |           |                |             |   |          |                                                                      |
|         |                                    |             |           |                |             |   |          | Page 1 of 46                                                         |

#### 9. STEP-5 Freeze Data

Once the verification of data has been done by printing the verification report; the finalization of data has to be performed by user in order to freeze the final data. For this purpose a button "Freeze Data" has been provided in the "Part Wise Entry form".

|                                                                                                    | DI Table Manage                                                                                                    | ment System                                                                                                    | n ★ ¤ |
|----------------------------------------------------------------------------------------------------|----------------------------------------------------------------------------------------------------|----------------------------------------------------------------------------------------------------|-------|
| Change Password<br>Part Header Checklist<br>AC Details<br>Part Details<br>Part Wise Entry<br>PS Building Details<br>Section Details<br>Tehsils<br>Towns<br>Blocks<br>Panchayats<br>Villages<br>Police Station<br>Police Station<br>Police Stoffice<br>Ward<br>ILR (Kanoongo Circles)<br>Patwari Circles | Iome T Status   Report   Log Out<br>Part Wis<br>* Ascembly Constituency:<br>"Part No:<br>"Polling Station:<br>"Tehsit:<br>"Urban / Rura:<br>"Block:<br>"Block:<br>"Partwort Cirrice:<br>"Post office:<br>"Post office:<br>"Post office:<br>"Post office:<br>"Post office:<br>"Post office:<br>"Best viewed on Internet Explore 6 and above, Screen resolution: 10<br>Customised by the State Level Agency - REIL (two | ERO-Badi Sadn<br>ise Entry        171 - «ইो साद्दी)       41 - ग्विकारडा       पात्रलीय उत्त्व प्राथमिक विद्यालय सातलियावास्       DOONGLA       © Urban & Rural       Chikarda       DUNGLA       (CHIKARDA       CHIKARDA       (CHIKARDA       97 - ग्विकारडा       16 - Mangalwad       Update       Cancol       Freeze Data       024 X 768, text uze : Medium       www.relip.com |       |

Once the data has been freezed then user cannot edit the data again without permission/unlocking of Administrator (Election Department Rajasthan).

-----The End -----